## How to delete a charge on an appointment from the Live Claims Feed

07/24/2024 5:10 pm EDT

Deleting a charge from a patient's appointment is a breeze in the Live Claims Feed. The steps below will show you how fast and easy it is.

• Navigate to Billing > Live Claims Feed

| Billing            |                          |
|--------------------|--------------------------|
| BILLING            |                          |
| Billing            | Summary                  |
| Live G             | ams reed                 |
| Patien             | t Payments               |
| Day Sł             | neet                     |
| Transa             | ctions                   |
| Remitt             | ance Reports             |
| Unmat              | ched ERAs                |
| Insura             | nce Credit Card Payments |
| Accou              | nts Receivable           |
| Patien             | t Statements             |
| Produc             | ct/Procedure             |
| Patien             | t Balance Ledger         |
| Fee So             | hedule                   |
| Under              | paid Items               |
| Adjust             | ment Master              |
| Sales <sup>-</sup> | Гах                      |
| Billing            | Log                      |
|                    |                          |

• Pull up the patient's account via their name, chart id, or claim number.

| Live Claims Feed     |             |                                          |                                                     |        |  |  |  |
|----------------------|-------------|------------------------------------------|-----------------------------------------------------|--------|--|--|--|
| Select All Offices   | Select None |                                          |                                                     |        |  |  |  |
| Claim Type All -     | Claim St    | All  Billing St: All  Appt Profiles: All | Calculate Counts     O What's this?     TFL Warning |        |  |  |  |
| Patient              | Payer Name  | Payer ID drc claim # From                | - To Clinical Note -                                |        |  |  |  |
| Open window in new t | tab 🗌       |                                          | Check All Clear Update                              | Filter |  |  |  |

• Click on the date of service to enter the appointment specifics.

| Info | Claim ID  | Patient          | Date of<br>Service   | Office                     | Provider | Supervising<br>Provider | Billing<br>Provider<br>Totals: | Billed<br>\$150.00 | Allowed<br>\$150.00 | Adjmt<br>\$0.00 |  |
|------|-----------|------------------|----------------------|----------------------------|----------|-------------------------|--------------------------------|--------------------|---------------------|-----------------|--|
|      | 211221599 | sample<br>sample | 5/09/2022<br>12:00AM | D<br>Inpatient<br>Hospital |          |                         |                                | \$150.00           | \$150.00            | \$0.00          |  |
|      |           |                  |                      |                            |          |                         | Totals:                        | \$150.00           | \$150.00            | \$0.00          |  |

## • Scroll down to where the charges are located

|   | Code/Check Date | Description    | Mods/Posted Date | Service Date 🕜    | EPSDT | Qty/Min |
|---|-----------------|----------------|------------------|-------------------|-------|---------|
|   |                 |                |                  |                   |       |         |
|   | C 99213 🕂       |                |                  | From date To date |       | 1.00    |
| 0 | 03/17/2022      |                | 03/17/2022       | Check #           | Ŧ     |         |
| + | • Add Line Item | elete Selected |                  |                   |       |         |

## • Click in the empty box to the left of the code you would like to delete and then click "X Delete Selected"

|   | Code/Check Date | Description    | Mods/Posted Date | Service Date 🕜    | EPSDT | Qty/Min |
|---|-----------------|----------------|------------------|-------------------|-------|---------|
|   |                 |                |                  |                   |       |         |
|   | C 99213 🛡       |                |                  | From date To date |       | 1.00    |
| 0 | 03/17/2022      |                | 03/17/2022       | Check #           | ŀ     |         |
| • | Add Line Item   | elete Selected | <u> </u>         |                   |       |         |

• The system will display a confirmation message to ensure you meant to delete the code. If it is, just click OK and the code will be deleted from the patient's appointment.

drchrono.com says

Are you sure to delete these line items?

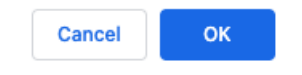